## TAG PRINTING AID

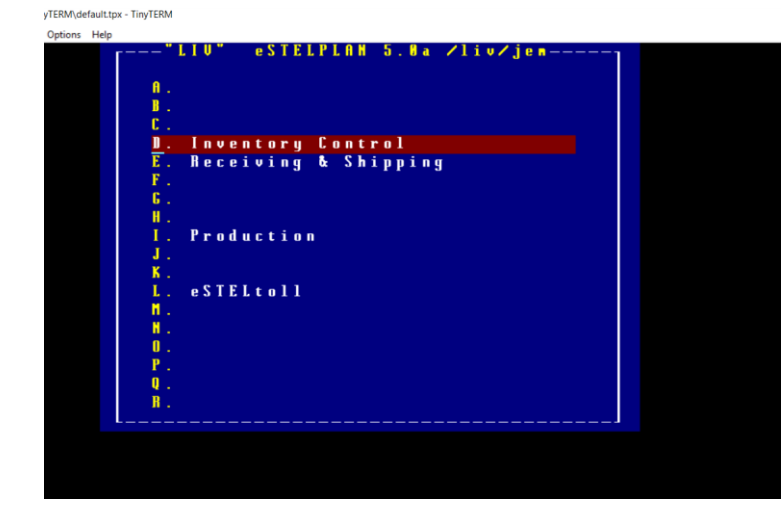

When Stelplan is first opened this is the first screen you will see. To navigate to the tag printing screen begin by pressing the **I** key for "Production".

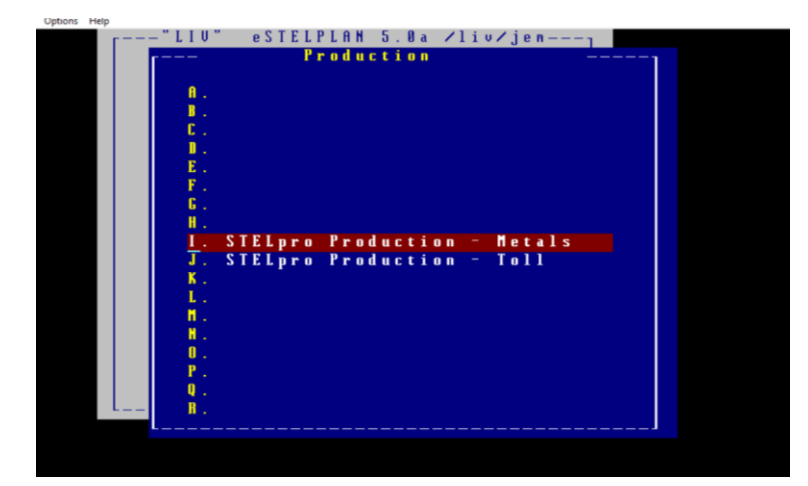

The 2<sup>nd</sup> screen you arrive at will require you to once again press the **I** key for "Stelpro Production – Metals".

TERM\default.tpx - TinyTERM

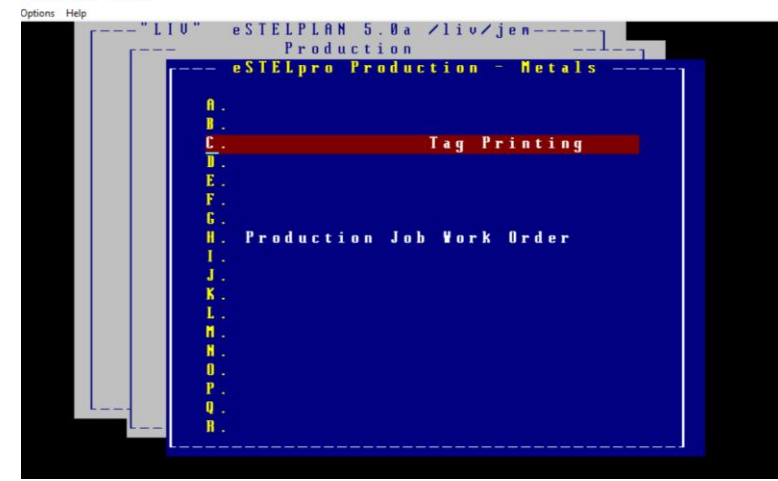

The 3<sup>rd</sup> screen will then give you the option to select "Tag Printing" which you will do by pressing the **C** key.

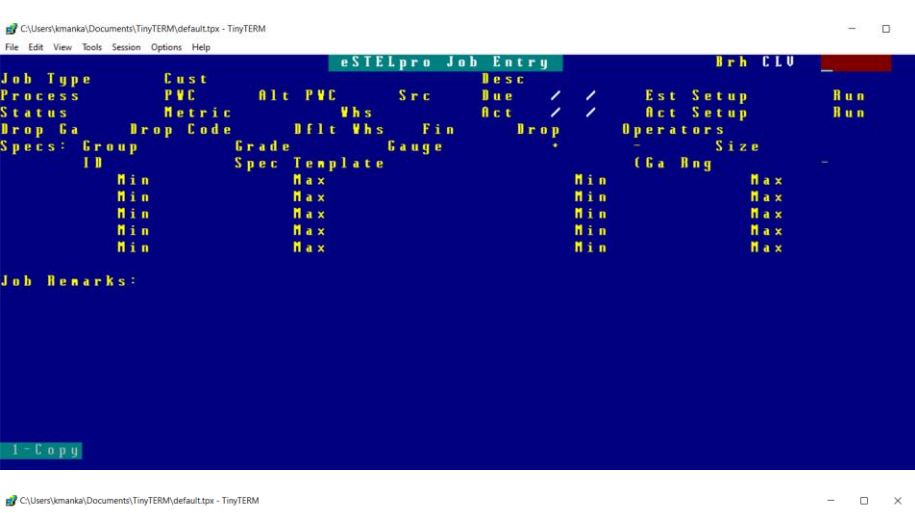

| Fil | e E | dit | View | v To | pols | Session | n Option | is F | lelp |     |     |     |   |     |     | - 1 | · • • |     |     |     |     | - 1 | _   | P -  |      |     |     |     |     |     |          |     |     |     |       | _        | C 0  |    | - 1 | 1 2 | 6.0   | 2   |   |
|-----|-----|-----|------|------|------|---------|----------|------|------|-----|-----|-----|---|-----|-----|-----|-------|-----|-----|-----|-----|-----|-----|------|------|-----|-----|-----|-----|-----|----------|-----|-----|-----|-------|----------|------|----|-----|-----|-------|-----|---|
|     |     |     | _    |      |      |         | -        |      |      |     |     |     |   |     |     | е : |       | а L | րո  | - 0 | J   | O D |     | E 11 | τr   | • у |     |     |     |     | _        |     | _   |     | I T I | <u>.</u> | 6 11 |    |     | 14  | 00    | 3   |   |
|     | ı b |     | Гy   | p e  |      | SHR     | U U      | u s  | t    |     |     |     |   |     |     |     |       |     |     |     |     |     |     | e s  | C    | P - | - 1 | H   | E I | LL. | F        | H B | P   | N.  |       | 1        | 1 -  | 64 | 6 8 | - 6 | 0.3   |     |   |
| Pı  | r 0 | C I | e s  |      |      |         | P        | 4 C  | 6    | L 2 | 2   | A 1 |   | P   | ¥ C |     |       |     | S r | ° C | Р   |     |     | u e  | 1    | 12, | 12  | 0/  | 21  |     | - E -    | s t | S   | e t | քայ   |          |      |    |     | Rи  | L III | 21  | 3 |
| S 1 | t a | t i | u s  |      |      | S C H   | 1 N I    | e t  | r i  | С   | H   |     |   |     |     | ۷1  | l S   | G   | F 6 | ;   |     |     | A I | c t  |      |     | /   | 1   | 1   |     | <b>f</b> | c t | S   | e t | : u j |          |      |    |     | Ru  | n -   |     |   |
| 1   | . 0 | p   | 6    | a    | C    | D       | rop      | C    | o d  | e   | D   |     |   | D f | 1 t | 1   | h :   | s   | H   | F   | i n | G   | P   |      | ll r | 0   | )   | G P |     | 0 1 | ) e i    | r a | t o | r s | ; `   |          |      |    |     |     |       |     |   |
| S 1 | ) e | c : | s :  | 6    | r    | oup     | H B :    | S    |      | - 6 | i r | a d | e | S   | S 5 | 3   |       | 6   | a u | ı g | e   | 5   |     | 25   | 88   |     |     |     |     |     |          |     |     | S   | i i a | : e      |      |    |     |     |       |     |   |
|     |     |     |      | 1    |      |         |          |      |      | S   | ն թ | e c |   | Тe  | пp  | 1.4 | i t i | e   | 1   |     |     |     |     |      |      |     |     |     |     | - ( | G        | a   | В'n | 9   | 1     | ١.       | 25   | 88 |     |     | 0.    | 258 |   |
|     |     | R I | 8    |      |      | l i     | n        |      |      |     |     |     |   | N a |     |     |       |     |     |     |     |     |     | Y L  | D    |     |     | Μi  | n   |     |          |     |     |     |       | М        | аx   |    |     |     |       |     |   |
|     |     | ΤI  | ΕH   | S    |      | l i     | n        |      |      |     |     |     |   | H a |     |     |       |     |     |     |     |     |     | ΕL   | OH   | G   |     | Μi  | n   |     |          |     |     |     |       | h        | аx   |    |     |     |       |     |   |
|     |     | ۷.  | A V  | E    |      | li i    | n        |      |      |     |     |     |   | M a | ×   |     |       |     |     |     |     |     |     | 8 0  | 4    |     |     | Μi  | n   |     |          |     |     |     |       | М        | аx   |    |     |     |       |     |   |
|     |     | F   | L A  | TH   |      | li i    | n        |      |      |     |     |     |   | N a |     |     |       |     |     |     |     |     |     | C A  | M B  |     |     | Μi  | n   |     |          |     |     |     |       | М        | аx   |    |     |     |       |     |   |
|     |     | S I | Q U  | A    |      | ll i    | n        |      |      |     |     |     |   | M a | ×   |     |       |     |     |     |     |     |     | 0 L  | S E  | H   |     | Μi  | n   |     |          |     |     |     |       | М        | аx   |    |     |     |       |     |   |
|     |     |     |      |      |      |         |          |      |      |     |     |     |   |     |     |     |       |     |     |     |     |     |     |      |      |     |     |     |     |     |          |     |     |     |       |          |      |    |     |     |       |     |   |

Job Remarks: PROGRAM 19903

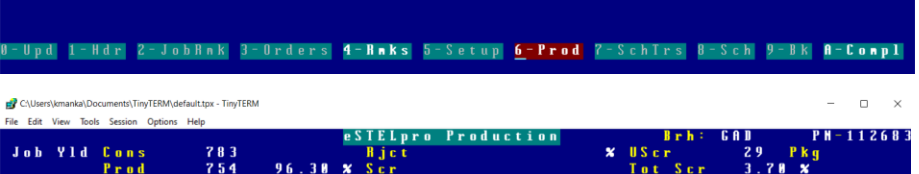

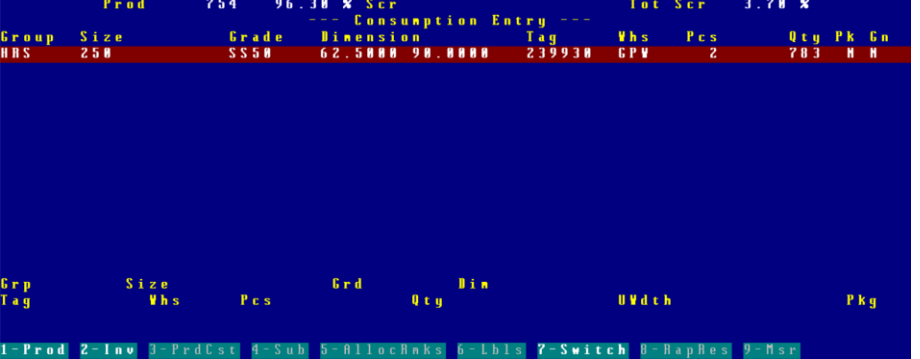

Clubers/Unrelation/Contents/ThyTEMM/defaultur-TmyTEMM
- C
- C
- C
- C
- C
- C
- C
- C
- C
- C
- C
- C
- C
- C
- C
- C
- C
- C
- C
- C
- C
- C
- C
- C
- C
- C
- C
- C
- C
- C
- C
- C
- C
- C
- C
- C
- C
- C
- C
- C
- C
- C
- C
- C
- C
- C
- C
- C
- C
- C
- C
- C
- C
- C
- C
- C
- C
- C
- C
- C
- C
- C
- C
- C
- C
- C
- C
- C
- C
- C
- C
- C
- C
- C
- C
- C
- C
- C
- C
- C
- C
- C
- C
- C
- C
- C
- C
- C
- C
- C
- C
- C
- C
- C
- C
- C
- C
- C
- C
- C
- C
- C
- C

Now you will need to type in your job work order number (far top right of paperwork) and press the **ENTER** key.

When you get into this Job number screen, press **6** for "Production".

Now you are looking at the job's master bundle screen. Press **1** key.

Here you can view the part details and tag(s). Use the up ( $\uparrow$ ) and down ( $\downarrow$ ) arrow keys to highlight which parts need to have a tag printed or to adjust quantities for the tag to be printed.

nka\Documents\TinyTERM\default.tpx - TinyTERN

TinyTERM\default.tpx

258

1-Printer

¥ A ¥ A

| le E | dit | View | v To     | ools | Ses | sion | Options | Help         |            |     |              | _          |       |            |          |     |              |       | _     |     |       | _     |     |     |     |          |       | _     |         |    |     |       |     |
|------|-----|------|----------|------|-----|------|---------|--------------|------------|-----|--------------|------------|-------|------------|----------|-----|--------------|-------|-------|-----|-------|-------|-----|-----|-----|----------|-------|-------|---------|----|-----|-------|-----|
|      |     |      |          |      |     |      |         |              |            |     |              |            | e S 1 | ΓE I       | ե թ։     | r o | - <b>P</b> i | r o d | luc   |     | ioı   | 1     |     |     |     | Br       | h : 👘 | G A . | D       |    | ΡH  | -1126 | 583 |
| Τa   | q   | Y    | 1 d      |      | C o | n s  |         | - 71         | 3 3        |     |              |            |       | Li i       | c t      |     |              |       |       |     |       |       |     | ×   | USc | r        |       |       | 29      | Pk | q   |       |     |
|      | Ľ   |      |          | 1    | P r | n d  |         | 7 !          | <b>5</b> 4 | 96  | 31           |            | < 5   |            | -        |     |              |       |       |     |       |       |     |     | Tnt | <u> </u> | c r   |       | 3.78    |    |     |       |     |
|      |     |      |          |      |     |      |         |              |            |     |              |            |       |            |          |     |              |       | F     |     |       |       |     |     |     |          |       |       | 5.10    |    |     |       |     |
|      |     |      |          |      |     |      |         |              |            |     |              |            |       |            | u u      | u c |              |       | E 11  | 21  | r y   |       |     |     |     |          |       |       |         |    |     |       |     |
| r o  | u   | •    | S        | 1    | z e |      |         |              | Gra        | de  | _ <b>I</b> i | i n (      | 8 N S | 5 İ I      | D N      |     |              |       |       | Т   | a g   |       |     | ¥ h | s   |          | P     | C S   |         | Q  | ty  | Cut   |     |
|      | C   | n c  | s u      |      | n t | i 0  | n =     | G a          |            | 250 | 8            |            | l s l |            | d d      | t h |              |       |       |     |       |       |     |     |     |          |       |       |         |    |     |       |     |
| n c  |     |      | 2        | 5    |     |      |         |              | 6 6 5      | 0   |              | 6          | : 2   | 5.         | 0 0      | 0   | a a          |       |       |     |       | 2 3   | 003 | 0   | СР  | U.       |       |       | 2       |    |     | 283   |     |
|      |     |      |          |      |     |      |         |              |            |     |              |            |       |            |          |     | <b>~ "</b>   |       |       |     |       |       | /// |     |     |          |       |       |         |    |     | 103   |     |
|      | r   | r O  | d u      |      | t 1 | o n  |         |              | ະ ເ        | ost | S I          | 101        | . 1   | 1          | n a      | 11  | z e i        | 1 ·   |       |     |       |       |     |     | r   | 1.8      |       |       |         |    |     |       | r r |
| R S  |     |      | 2        | : 5  | 1   |      |         |              | SS 5       | 8   |              |            |       |            |          |     |              |       |       |     |       |       |     |     |     |          |       |       |         |    |     |       |     |
|      |     |      |          |      |     | V A  |         |              |            |     | 7            | 92         | 2 8 8 |            | 33       | . 4 | 2.0          | 1     | 2     | 4   | 0 5 f | 51    | 6   | ΡW  |     |          |       | 32    |         | 6  | 81  |       | H   |
|      |     |      |          |      |     | uо   |         |              |            |     |              | 0.0        | 1 0 0 | 1 1        | 1        | 0.2 | 6.0          |       | 2     | 4   | 050   | . 2   |     | ъu  |     |          |       | 1.0   |         |    | 0.6 |       | N   |
|      |     |      |          |      |     |      |         |              |            |     | J.           |            |       |            | J .      | 2 6 | 00           |       | 6     | 1   | יייי  | 16    | U   | 1 1 |     |          |       | 10    |         |    | 00  |       |     |
|      |     |      |          |      |     | ¥ 8  |         |              |            |     | 1.           | ្រង ខ      |       |            | э.       | 55  | 45           |       | 2     | 4   | 050   | 13    | 6   | P 9 |     |          | 1     | 2.0   |         |    | 67  |       | n i |
|      |     |      |          |      |     |      |         |              |            |     |              |            |       |            |          |     |              |       |       |     |       |       |     |     |     |          |       |       |         |    |     |       |     |
|      |     |      |          |      |     |      |         |              |            |     |              |            |       |            |          |     |              |       |       |     |       |       |     |     |     |          |       |       |         |    |     |       |     |
|      |     |      |          | p.   |     | _    |         | <b>2</b> D 1 | e n        |     |              |            |       | 11         |          | D C |              |       |       | -   | . 1   | 17.   |     |     |     |          |       |       | T       |    | 1   |       |     |
|      |     |      |          | T I  | L S |      | J       | 6            | , з ч      | ιy  |              |            |       | 1          | <b>.</b> | սօ  |              |       | L.    | υ.  | ч.    | . L . | yın |     |     |          |       |       | _ r y p |    |     |       |     |
|      |     |      |          | 51   | K d | ្រ   | 11 7    | l r          |            |     |              |            |       | 61         | r 0      | SS  | - ¥ (        | jt.   |       |     |       | ) U . | 1 1 | B 2 | P   | Кg       | U U   |       |         |    |     |       |     |
|      |     |      | - L      |      |     |      |         |              |            |     |              |            |       |            |          |     |              |       |       |     |       |       |     |     |     |          |       |       |         |    |     |       |     |
| r h  | 1   | l r  | a T      | N a  | n   |      |         |              | -          |     |              |            |       |            |          |     |              |       |       |     |       |       |     |     |     |          |       |       |         |    |     |       |     |
| 12   |     | 1 D  | e        |      |     | e :  |         | 250          |            |     |              | <b>r</b> - |       |            |          | 0   |              |       | _     |     |       | 1 2 1 |     |     | 3 3 |          | 200   |       | £ -     | м  | C . |       |     |
| гp   |     | 1.0  | <u> </u> |      |     | 91   | ze      | 690          |            |     |              | 61         | - u   | <u>э</u> . | 2.0      | U.  |              |       | •     |     | ••••  | 20    | 0 0 |     | 33  | . 4      | 600   |       | 6 0     |    | υ.  | 6900  |     |
| a g  |     | 24   | 0.5      | 6    | L   |      | h s     | 6 P Y        |            |     |              |            |       |            |          |     |              |       |       |     |       |       |     |     |     |          |       |       |         |    |     |       |     |
| 0 T  |     | 10   | LL       |      | SΗ  | ΕE   | T       |              |            |     |              |            | 1     | l t i      | u = 1    | LB  | S            | C t   | o s t | - 1 | C 4 1 | Г     | Th  | e 0 | y a | t        |       |       |         |    | L   |       | FΤ  |
| 10   |     | I H  | -        |      |     |      |         |              |            |     | e e          | C I        |       | F          | ۰s       | 0   |              |       |       |     | c.    |       |     | •   | 21  | 5.0      | M     | •     | 250     |    | v   | 0 20  | 5.6 |
| - 4  |     | -0   |          |      |     |      |         |              |            |     | 3.3          | 01         |       | н.         | -0       | 0   |              |       |       |     |       |       |     |     |     |          |       | U.    |         | -0 |     | 0.20  |     |

To adjust quantities, while the part is still highlighted, press ENTER key three times. When "PCS" is highlighted you can now type in the correct amount of pieces actually produced. Now press **ENTER** key six times and a new view will appear with "Location" and "Remarks" options. Press **F1** to confirm the tag adjustment.

Print tag to printer. Press **5** and then press **F1** to confirm.

Cut 783

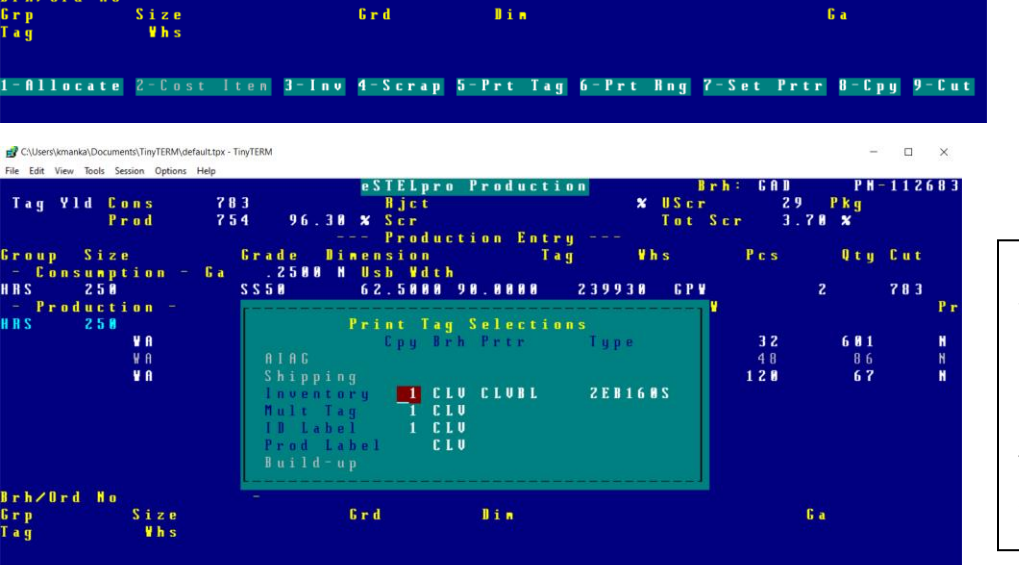

lin

6 r d

Repeat all previous steps for all tags on work order.

When all tags have been printed with correct part piece counts press **F4** four times to return to the original tag printing screen.